## **Service Information**

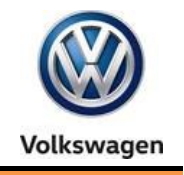

Number: VHW-18-09

Diagnostic Device Hardware & Windows®

Subject: VAS 6150D & 6160C with Windows 10 - Hardware Key & Date: July 26, 2018 Windows Feature Updates

Supersedes VHW-17-15 and VHW-18-07 to consolidate information.

#### 1.0 – Introduction

If an "**Invalid License...**" message appears when launching ODIS Service on **VAS 6150D and VAS 6160C**, and the message appears within the 2-year lifespan of the license, the device **hardware key** may have been changed by the recent installation of a Windows 10 "Feature Update". When this occurs, new license & certificate files must be requested and installed before ODIS Service can be used.

In most cases, Windows feature updates are not required for diagnostic device use. As it is not possible to anticipate which feature updates may or may not change the hardware key, we recommend deferring Windows feature updates on all VAS 6150D and VAS 6160C with Windows 10.

However, as Microsoft discontinued security updates for **all feature updates prior to and including version 1607**, many of the above devices are vulnerable to malicious software. Unfortunately, updating versions up to/incl. 1607 (to maintain device security) **will change the device hardware key** and require new license & certificate files as defined above.

If an "Invalid License..." message appears on VAS 6150D or VAS 6160C with Windows 10: Check the current feature update version, decide on next steps based on the installed version and dealership I.T. policy, defer feature updates and request new license and certificate files. Details follow:

### 2.0 – Check Feature Update Version

- 1. Select the Windows Start icon.
- 2. Scroll down and navigate through: Settings > System > About
- 3. Note the Version (example):

| Edition       | Windows 10 Pro  |
|---------------|-----------------|
| Version       | 1607            |
| OS Build      | 14393.2189      |
| Product ID    | 00330-50516-249 |
| Serial number | 7DTCA27900      |

#### (cont.)

© 2018 Volkswagen Group of America, Inc.

All rights reserved. Information contained in this document is based on the latest information available at the time of printing and is subject to the copyright and other intellectual property rights of Volkswagen Group of America, Inc., its affiliated companies and its licensors. All rights are reserved to make changes at any time without notice. No part of this document may be reproduced, stored in a retrieval system, or transmitted in any form or by any means, electronic, mechanical, photocopying, recording, or otherwise, nor may these materials be modified or reposted to other sites, without the prior expressed written permission of the publisher.

# **Service Information**

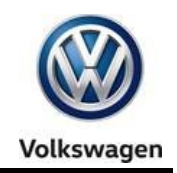

| Next Step Options                                                                                             |                                                                                                    |  |
|----------------------------------------------------------------------------------------------------|----------------------------------------------------------------------------------------------------|--|
| Version:                                                                                                    | Options & Notes:                                                                                                    |  |
|                                                                                                    | <ul> <li>Do nothing, but be aware that Microsoft security updates will not be applied to<br/>this version. *</li> </ul>     |  |
| 1607 or lower                                                                                                 | or                                                                                                    |  |
|                                                                                                    | • Update to the latest feature version, but be aware that a hardware key change requires new license and certificate files. |  |
|                                                                                                    | In both cases, we recommend deferring feature updates. Ref. Section 3.0 $^{**}$                                             |  |
| Higher than 1607                                                                                              | We recommend deferring feature updates. Ref. Section 3.0 **                                                                 |  |
| * Ask the Dealership Systems / I.T. Administrator if facility I.T. policies require Windows Security Updates. |                                                                                                    |  |
| ** Deferring feature updates higher than 1607 does not affect security updates.                               |                                                                                                    |  |

### 3.0 – Deferring Feature Updates

- 1. Select the Windows Start icon.
- 2. Scroll down and navigate through: Settings > Update & Security > Windows Update
- 3. Under Update Settings, select Advanced Options

Depending on the feature update version installed, the selections will vary. For example:

**Option 1** defers feature updates, but does not specify how long updates will be deferred. Select **Defer feature updates:** 

| Settings                                                                                                |      | × |
|----------------------------------------------------------------------------------------------------|------|---|
| Advanced options                                                                                        |      |   |
| Choose how updates are installed<br>Give me updates for other Microsoft products when I update Windows. |      |   |
| Defer feature updates<br>Learn more                                                                     |      |   |
| Use my sign in info to automatically finish setting up my device after an update.                       |      |   |
| Privacy statement                                                                                       |      |   |
| Choose how updates are delivered                                                                        |      |   |
| Note: Windows Update might update itself automatically first when checking for other updates.           |      |   |
| Privacy settings                                                                                        |      |   |
| cont.)                                                                                                  | <br> |   |

© 2018 Volkswagen Group of America, Inc.

Page 2 of 3

All rights reserved. Information contained in this document is based on the latest information available at the time of printing and is subject to the copyright and other intellectual property rights of Volkswagen Group of America, Inc., its affiliated companies and its licensors. All rights are reserved to make changes at any time without notice. No part of this document may be reproduced, stored in a retrieval system, or transmitted in any form or by any means, electronic, mechanical, photocopying, recording, or otherwise, nor may these materials be modified or reposted to other sites, without the prior expressed written permission of the publisher.

# **Service Information**

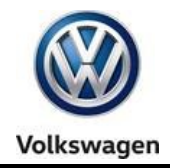

Option 2 allows entry of a defined time period to defer feature updates. Click the drop down arrow and select 365:

| ← Settings                                                                                                    |
|----------------------------------------------------------------------------------------------------|
|                                                                                                    |
| & Advanced entions                                                                                                    |
| Advanced options                                                                                                    |
|                                                                                                    |
|                                                                                                    |
| Use my sign in info to automatically finish setting up my device after an update.                                     |
| Learn more                                                                                                    |
| Privacy statement                                                                                                    |
|                                                                                                    |
|                                                                                                    |
| Choose when updates are installed                                                                                     |
| •                                                                                                    |
| Choose the branch readiness level to determine when feature updates are installed. Current Branch means the update is |
| ready for most people, and Current Branch for Business means it's ready for widespread use in organizations.          |
| Current Branch for Business $$                                                                                        |
|                                                                                                    |
| A feature undets includes new capabilities and improvements. It can be deferred for this many days                    |
| A feature update includes new capabilities and improvements. It can be deferred for this many days:                   |
| 365 🗸                                                                                                    |
|                                                                                                    |
|                                                                                                    |

### 4.0 – Request and Install New License & Certificate Files

#### Notes:

- <u>Avoid future confusion</u> by first locating and deleting <u>all</u> saved copies of the previous license and certificate files, as well as any text documents containing the previous hardware key.
- Be sure to always save the <u>new</u> license and certificate files, as well as new hardware key text document.

Use the affected diagnostic device to logon to **vwhub** and go to: **Service.** Select **ODIS eShop** to initiate a new license request, and then request a new certificate from **eCRMS.** 

For detailed instructions, go to: **ServiceNet > Vehicle Diagnostics > ODIS Service** and refer to **Service Information** document titles:

- License Renewal Instructions
- Security Certificate Renewal Instructions

© 2018 Volkswagen Group of America, Inc.

All rights reserved. Information contained in this document is based on the latest information available at the time of printing and is subject to the copyright and other intellectual property rights of Volkswagen Group of America, Inc., its affiliated companies and its licensors. All rights are reserved to make changes at any time without notice. No part of this document may be reproduced, stored in a retrieval system, or transmitted in any form or by any means, electronic, mechanical, photocopying, recording, or otherwise, nor may these materials be modified or reposted to other sites, without the prior expressed written permission of the publisher.